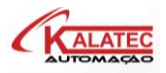

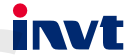

# CLP Série TS600 Controlador Lógico e Controlador de Movimento

# Manual do Usuário Hardware

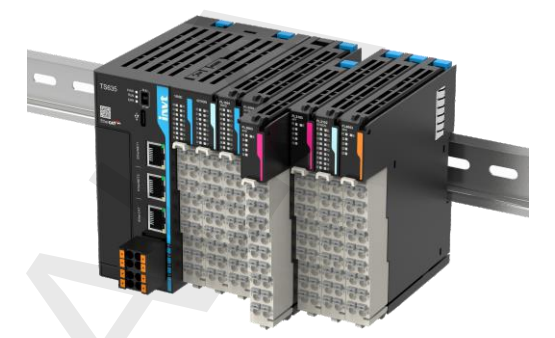

# Prefácio

#### Visão Geral

Obrigado por escolher o controlador programável da sérieTS600.

O controlador programável da série TS600 é uma nova geração de pequenos PLC que a INVT desenvolveu, que suporta barramento de comunicação EtherCAT, barramento comunicação EtherNet, RS485 e interfaces de I/O (entradas e saídas) de alta velocidade, permite até 16 módulos de expansão local. Além disso, o controlador programável pode ser equipado com cartões de expansão para RS232, CANopen, cartão SD, 4G e outras funções.

O manual apresenta principalmente a instalação e as conexões do produto, incluindo informações sobre o produto, instalação mecânica e instalação elétrica.

Leia atentamente este manual antes de instalar o controlador programável. Para obter detalhes sobre os ambientes de desenvolvimento do programa do usuário e os métodos de programa do usuário, consulte o Manual de Programação e Aplicação do Controlador Lógico Programável da Série TS600 e o Manual de Comando do Controlador Lógico Programável da Série TS600.

Este manual está sujeito a alterações sem aviso prévio. Visite <u>www.Kalatec.com.br</u> para baixar a versão mais recente do manual.

#### Publico

Pessoal com conhecimento profissional em eletricidade (como engenheiros/técnicos elétricos qualificados ou pessoal com conhecimento equivalente).

#### Para obter o manual

O manual não é entregue com o produto. Para obter o arquivo PDF, você pode:

- Visitar <u>www.Kalatec.com.br</u>, escolha Suporte > Pra baixar o manual.
- Use seu celular para digitalizar o código QR da plataforma e-manual marcado na caixa do produto e pesquise palavras-chave para baixar o manual.

#### Histórico de alterações

O manual está sujeito a alterações sem aviso prévio devido a atualizações da versão do produto ou outros motivos.

| Não. | Descrição da alteração | Versão | Data de<br>emissão |
|------|------------------------|--------|--------------------|
| 1    | Primeira versão.       | V1.0   | Junho de 2023      |

# Sumário

| Prefácio                                               | i         |
|--------------------------------------------------------|-----------|
| Visão geral                                            | i         |
| Leitores                                               | i         |
| Para obter o manual                                    | i         |
| Histórico de alterações                                | i         |
| ÍNDICE II                                              |           |
| 1 PRECAUÇÕES DE SEGURANÇA                              |           |
| 1.1 Declaração de segurança                            | 1         |
| 1.2 Definição do nível de segurança                    | 1         |
| 1.3 Requisitos para Operadores                         | 1         |
| 1.4 Diretrizes de Segurança                            | 1         |
| 2 <u>Visão Geral do Produto</u>                        |           |
| 2.1 aca de identificação do produto e modelo           | 4         |
| 2.1 Especificações do produto                          | 4         |
| 2.2.1 Especificações Gerais                            | 5         |
| 2.2.2 Especifcações de entrada digital                 | 6         |
| 2.2.3 Especificações de saída digital                  | 7         |
| 2.2.4 Especificações RS485                             | 8         |
| 2.2.5 Especificações EtherCAT                          | 9         |
| 2.2.6 Especificações da EtherNet                       | 9         |
| 2.2.7 Descrição da interface                           | 10        |
| 3 Instalação mecânica                                  | <u>13</u> |
| 3.1 Requisitos do ambiente de instalação               | 13        |
| <u>3.2 Instalação e desmontagem</u>                    | 13        |
| 3.2.1 Instalação                                       | 13        |
| 3.2.2 Desmontagem                                      | 16        |
| 4 Instalação elétrica 19                               |           |
| 4.1 Especificações do cabo                             |           |
| 4.2 Conexão do terminal entradas digitais              | 20        |
| 4.3 Conexão do terminal de saídas digitais             |           |
| <u>4.4 Conexão do terminal da fonte de alimentação</u> |           |
| 4.5 Conexão de rede RS485                              |           |
| <u>4.6 Conexão de rede EtherCAT</u>                    | 23        |
| 4./ Conexö Ethernet                                    | 23        |
| 5 Outras descrições                                    |           |
| 5.1 Ferramenta de programação                          |           |
| 5.2Executar e parar operações                          | 24        |

| 5.3 MANUTENÇÃO PREVENTIVA                            |    |
|------------------------------------------------------|----|
| 5.4 Gravação do programa do usuário do cartão SD     |    |
| 5.5 Atualização de firmware do cartão SD             | 24 |
|                                                      |    |
|                                                      |    |
| Apêndice A Acessórios opcionais da placa de expansão | 26 |
| Apêndice A Acessórios opcionais da placa de expansão | 26 |
| Apêndice A Acessórios opcionais da placa de expansão | 26 |

# 1 Precauções de Segurança

#### 1. Declaração de segurança

Leia atentamente este manual e siga todas as precauções de segurança antes de ir adiante com a instalação, ligação, comissionar e operar o controlador programável. Caso contrário, podem ser causados danos ao equipamento ou ferimentos físicos ou morte.

Não seremos responsáveis por qualquer dano ao equipamento ou lesão física ou morte causada devido ao não cumprimento das precauções de segurança.

#### 2. Definição do nível de segurança

Para garantir a segurança pessoal e evitar danos à propriedade, você deve prestar atenção aos símbolos de aviso e dicas no manual.

| Símbolos<br>de aviso | Nome   | Descrição                                                                                                    |
|----------------------|--------|----------------------------------------------------------------------------------------------------|
|                      | Perigo | Podem ocorrer ferimentos graves ou até mesmo a morte se os requisitos relacionados não forem seguidos.            |
| Aviso                |        | Podem ocorrer ferimentos pessoais ou danos ao<br>equipamento se os requisitos relacionados não<br>forem seguidos. |

#### 3. Requisitos para Trabalhadores

**Profissionais treinados e qualificados**: As pessoas que operam o equipamento devem ter recebido treinamento profissional em eletricidade e segurança e devem estar familiarizadas com todas as etapas e requisitos de instalação, comissionamento, operação e manutenção do equipamento e capazes de evitar quaisquer emergências de acordo com as experiências.

## 4. Diretrizes de segurança

|   |   | Princípios gerais                                                                                                    |
|---|---|----------------------------------------------------------------------------------------------------|
| 4 | • | Somente profissionais treinados e qualificados estão autorizados a<br>realizar operações relacionadas.<br>Não execute a fiação, inspeção ou substituição de componentes<br>quando a fonte de alimentação for aplicada. |

|          | Entrega e Instalação.                                                                                                    |  |  |  |  |
|----------|----------------------------------------------------------------------------------------------------|--|--|--|--|
|          | <ul> <li>Conhecimento relacionado ao equipamento, se tocar por engano, uma vez este erro pode resultar em danos ao equipamento ou choque elétrico. Somente o pessoal que recebeu conhecimento elétrico relacionado e treinamento de operação de equipamentos pode operar o gabinete de controle.</li> <li>Não manuseei o controlador programável se estiver danificado ou incompleto.</li> <li>Não entre em contato com o controlador programável com objetos úmidos ou partes do corpo, caso contrário, isso pode resultar em</li> <li>choque elétrico.</li> </ul>                                                                                                    |  |  |  |  |
| Conexões |                                                                                                    |  |  |  |  |
|          | <ul> <li>Entender completamente os tipos de interface, especificações e requisitos relacionados antes de executar as conexões. Caso contrário, a conexão incorreta causará funcionamento anormal.</li> <li>Antes de ligar para operar, certifique-se de que cada tampa do terminal do módulo esteja devidamente instalada após a instalação e conexão a serem concluídas. Isso evita que um terminal ativo seja tocado. Caso contrário, podem ocorrer ferimentos físicos, falha do equipamento ou operação incorreta.</li> <li>Instale componentes ou dispositivos de proteção adequados quando usar fontes de alimentação externas adequadas para o controlador programável. Isso evita que o controlador programável seja danificado devido a falhas na fonte de alimentação externa, sobretensão, sobrecorrente ou outras excecões.</li> </ul> |  |  |  |  |

#### Comissionamento e funcionamento

 Antes de ligar para operar, certifique-se de que o ambiente de trabalho do controlador programável atenda aos requisitos, as especificações de tensão de entrada e atendam aos requisitos, e as conexões estejam corretas, e um circuito de proteção seja projetado para proteger o controlador programável para que o controlador programável possa operar com segurança, mesmo que ocorra uma falha externa de um dispositivo.

 Para módulos ou terminais que requerem fonte de alimentação externa, configure dispositivos de segurança externos, como fusíveis ou disjuntores, para evitar danos causados devido a falhas na fonte de alimentação externa ou no dispositivo.

#### Manutenção e substituição de componentes

Durante a manutenção e substituição de componentes, tome medidas para evitar que parafusos, cabos e outras matérias condutoras caiam no interior do controlador programável.

|     |   | Descarte                                                         |
|-----|---|------------------------------------------------------------------|
|     | • | Este controlador programável contém metais pesados. Descarte um  |
|     |   | controlador programável na sucata como resíduo industrial.       |
| YO/ | • | Descarte um controlador programável na sucata separadamente em   |
| X   |   | um ponto de coleta apropriado, mas não o coloque no fluxo normal |
|     |   | de resíduos.                                                     |

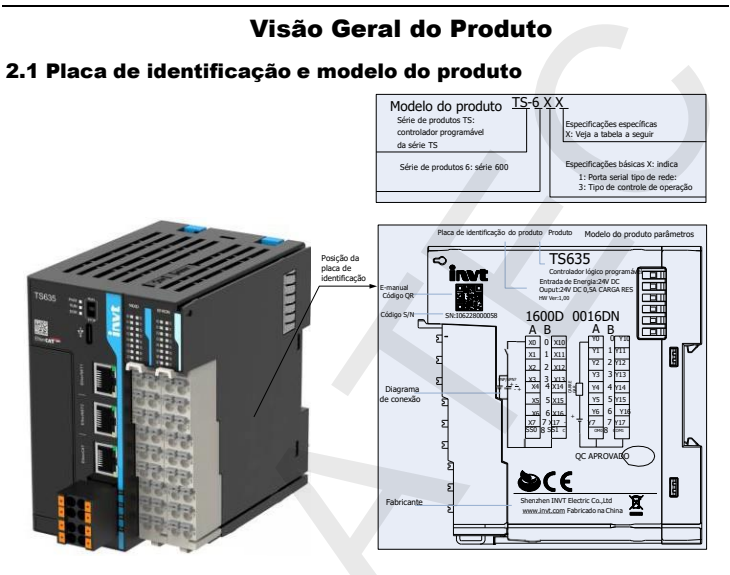

| Modelo | Especificações                                                        |
|--------|-----------------------------------------------------------------------|
| TCC11  | 16 entradas e 16 saídas de transistor, 1×USB(Tipo-C), 2×RS485,        |
| 15011  | 8 entradas 200K e 8 saídas 200K                                       |
| TCC01  | 16 entradas e 16 saídas de transistor, 1×USB (Tipo-C), 2×RS485,       |
| 15021  | 8 entradas 200K, 8 saídas 200K e 2×EtherNet                           |
|        | 16 entradas e 16 saídas de transistor, 1×USB (Tipo-C), 2×RS485,       |
| TS633  | 8 entradas 200K, 8 saídas 200K, 2×EtherNet, 1×EtherCAT (no máximo     |
|        | 8 eixos barramento EtherCAT)                                          |
|        | 16 entradas e 16 saídas de transistor, 1×USB (Tipo-C), 2×RS485, 8     |
| TS634  | entradas 200K, 8 saídas 200K, 2×EtherNet, 1×EtherCAT (no máximo       |
|        | 32 eixos barramento EtherCAT)                                         |
|        | 16 entradas e 16 saídas de transistor, 1 × USB (Tipo-C), 2 × RS485, 8 |
| TS635  | entradas 200K, 8 saídas 200K e 2 × EtherNet, 1 xEtherCAT (no máximo   |
|        | 32 eixos barramento EtherCAT )                                        |

# 2. Especificações do produto

# 1. Especificações gerais

| Item                  | TS635                                                        | TS634         | TS633        | TS621         | TS611             |  |
|-----------------------|--------------------------------------------------------------|---------------|--------------|---------------|-------------------|--|
| Interface Ethernet    | 2 canais                                                     | 2 canais      | 2 canais     | 2 canais      |                   |  |
| Interface EtherCAT    | 1 canal                                                      | 1 canal       | 1 canal      | -             | -                 |  |
| Número máx. de eixos  | 22.1                                                         | 10            | 0.1.1        |               |                   |  |
| (barramento Ethercat) | 32 eixos                                                     | 16 eixos      | 8 eixos      | -             | -                 |  |
| Barramento RS485      | 2 canais, su                                                 | portando a fu | inção mestre | e/escravo Mo  | odbus RTU         |  |
| Barramento EtherNet   | Suporta Mo                                                   | dbus TCP/UD   | P, upload e  | download d    | e programas e     |  |
|                       | atualização                                                  | de firmware   |              |               |                   |  |
| Interface LISB        | 1 canal, inte                                                | erface Type-C | suporte par  | a upload e    | download de       |  |
|                       | programas e                                                  | e atualização | de firmware  |               |                   |  |
| Entrada DI            | 16 entradas                                                  | , incluindo 8 | entradas de  | alta velocida | ade de 200kHz, ou |  |
| (Entrada digital)     | 4 quadratur                                                  | a             |              |               |                   |  |
| Saída DO              | 16 saídas, incluindo 8 saídas de alta velocidade de 200kHz.  |               |              |               |                   |  |
| (saída digital)       |                                                              |               |              |               |                   |  |
| Saída rápida          | Suporta até 4 eixos de pulso/direção                         |               |              |               |                   |  |
| Energia de Tensão     | 24V DC (-15                                                  | 5% – +20%)/1  | A, suporta p | roteção de    | reversão          |  |
| Dissipação de         | <3W                                                          |               |              |               |                   |  |
| energia da CPU        |                                                              |               |              |               |                   |  |
| Fonte de              |                                                              |               |              |               |                   |  |
| alimentação           | 5V/2.5A                                                      |               |              |               |                   |  |
| do barramento         |                                                              |               |              |               |                   |  |
| do backplane          |                                                              |               |              |               |                   |  |
| Função de             | Sim (retenção pelo flash interno)                            |               |              |               |                   |  |
| proteção contra       | <b>Nota:</b> (sem proteção dentro de 30 segundos após ligar) |               |              |               |                   |  |
| falha de energia      |                                                              |               |              | -             |                   |  |
|                       | Sim (bateria CR2032 é opcional e a duração do relógio em     |               |              |               |                   |  |
| REAL                  | tempo real sem baterias é de cerca de quatro dias)           |               |              |               |                   |  |
| Módulos de            |                                                              |               |              |               |                   |  |
| expansão local        | Ale 16, hao                                                  |               | roca a quent | .е.           |                   |  |

# 2. Especificações do produto

# 1. Especificações gerais

| Item                                  | TS635                                                                                                   | TS634                                                                                     | TS633                                                               | TS621                                                     | TS611                                             |
|---------------------------------------|----------------------------------------------------------------------------------------------------|-------------------------------------------------------------------------------------------|---------------------------------------------------------------------|-----------------------------------------------------------|---------------------------------------------------|
| Cartão expansão                       | Um cartão d                                                                                             | e expansão, p                                                                             | ermite cartâ                                                        | io SD, cartã                                              | o CANopen,                                        |
| local                                 | cartão RS232                                                                                            | , cartão loT 4                                                                            | G e assim p                                                         | or diante                                                 |                                                   |
| Linguagem de<br>programação           | LD, SFC, IL                                                                                             |                                                                                           |                                                                     |                                                           |                                                   |
| Download do<br>programa               | Porta USB, in<br>cartão de ex<br>expansão de                                                            | terface Ether<br>pansão) e dov<br>WIFI ou 4G f                                            | net, cartão S<br>wnload remo<br><u>or aplicado)</u>                 | 5D (quando<br>oto (Quando                                 | aplicdo o<br>o ocartão de                         |
| Capacidade<br>de dados do<br>programa | Programa do<br>Variáveis def<br>128kByte sup<br>energia.<br>Aprox. 150K<br>de software<br>a falha de en | usuário de 2<br>inidas pelo us<br>portam a funç<br>componentes<br>são dados nu<br>iergia, | 00K Step<br>suário de 2N<br>ão de prote<br>de softwar<br>merados 10 | /Byte, das c<br>ção contra<br>e, nos quais<br>00 ou super | juais<br>falha de<br>os dados do<br>rior suportam |
| Peso do produto.                      | Cerca de 0,4                                                                                            | kg                                                                                        |                                                                     |                                                           |                                                   |
| Dimensões do<br>Produto               | Para obter dı<br>opcionais da                                                                           | etalhes, consu<br>placa de exp                                                            | ilte o <u>Apênc</u><br>ansão <u>-</u>                               | <u>lice A</u> Acess                                       | órios                                             |

#### Observações:

- "-" indica que não é suportado.
- Este produto suporta a fonte de alimentação da interface USB do PC dedicada ao PLC (sem conectar ao módulo de expansão) e a corrente de alimentação da interface USB do PC não deve ser inferior a 1A.
- Se a alimentação de serviço da interface USB do PC for insuficiente, resultando no fato de que o PLC não pode ser inicializado ou queimar o programa normalmente, você deve desconectar a interface USB primeiro, mudar para usar a fonte de alimentação de 24VDC para o PLC e, em seguida, conectar à interface USB.

| Item                              | Descrição                                                                                                    |
|-----------------------------------|----------------------------------------------------------------------------------------------------|
| Tipo de entrada                   | Entrada Digital                                                                                                    |
| Número de<br>canais de<br>entrada | 16 canais                                                                                                    |
| Tipo de entrada                   | NPN/PNP                                                                                                    |
| Nível de<br>tensão de<br>entrada  | 24V DC (-10%-+10%)                                                                                                    |
| Corrente de entrada               | Canais X0-X7: corrente de entrada é de 13,5mA (valor<br>típico) quando o canal está ativo, e a corrente de entrada é<br>inferior a 1,7mA quando o canal estiver desativado.<br>Canais X10-X17: A corrente de entrada é de 4,7mA (valor<br>típico) quando o canal está ativo; e a corrente de entrada é<br>inferior a 0,9mA quando o canal estiver desativo. |
| Frequência                        | CanaisX0-X7: 200kHz;                                                                                                    |
| de<br>entrada                     | CanaisX10-X17: 200kHz                                                                                                    |
| Resistência de<br>entrada         | Valor típico dos canais X0-X7: 1,7k $\Omega$ ;<br>Valor típico dos canais X10-X17: 5,1k $\Omega$ .                                                                                                    |
| Tensão nível alto:                | ≥15VDC                                                                                                    |
| Tensão nível baixo                | ≤5VDC                                                                                                    |
| Método de<br>isolamento           | Isolamento capacitivo                                                                                                    |
| Método do<br>terminal comum       | Grupo de 8 canais                                                                                                    |

#### 2.2.2 Especificações de entrada DI

| Item        | Descrição                                           |
|-------------|-----------------------------------------------------|
| Exibição de | Quando a entrada está no estado de acionamento, o   |
| ação de     | indicador (LED) de entrada está ligado (controle de |
| entrada     | software).                                          |

# 2.2.3 Especificações das saídas digitais

| Item                                | Descrição                                                   |  |  |
|-------------------------------------|-------------------------------------------------------------|--|--|
| Tipo de saída                       | Saída do transistor                                         |  |  |
| Número de canais<br>de saída        | 16 canais                                                   |  |  |
| Tipo de saída                       | NPN                                                         |  |  |
| Classe de tensão de<br>saída        | 24V DC (-10%-+10%)                                          |  |  |
| Carga de<br>saída (resistiva)       | 0.5A/ponto, 2A/grupo                                        |  |  |
| Carga de saída<br>(indutiva)        | 7.2W/ponto, 24W/grupo                                       |  |  |
| Tempo de<br>resposta<br>do hardware | ≤2µs                                                        |  |  |
| Requisito da                        | Se a frequência de saída for maior que 10kHz, a corrente de |  |  |
| corrente da                         | carga é maior ou igual a 12mA.                              |  |  |
| carga                               |                                                             |  |  |
| Frequência                          | Carga resistiva de 200kHz, carga indutiva de 0,5Hz, LED de  |  |  |
| de Saída                            | 10Hz                                                        |  |  |
| Corrente de fuga                    | Abaixa da 2011A (tanção tínico da 24)0                      |  |  |
| DESLIGADO                           | Abaixo de Sopa (tensão típica de 24V)                       |  |  |
| Tensão                              | <5VDC                                                       |  |  |
| residual máx.                       |                                                             |  |  |
| em ON                               |                                                             |  |  |
| Método de                           | Isolamento capacitivo                                       |  |  |
| isolamento                          |                                                             |  |  |
| Método do                           | Grupo de 8 canais                                           |  |  |
| terminal comum                      |                                                             |  |  |

# 2.2.3 Especificações das saídas digitais

| Item                                   | Descrição                                                                                                    |
|----------------------------------------|----------------------------------------------------------------------------------------------------|
| Proteção contra<br>curto-circuito      | Sim                                                                                                    |
| Requisito de carga<br>indutiva externa | Ao conectar a uma carga indutiva externa, é necessário<br>conectar um diodo flyback. O diagrama de fiação é mostrado<br>na <u>Figura 2-1.</u> |
| Exibição de                            | Quando a saída é válida, o indicador (LED) de saída está                                                                                      |
| ação de                                | ligado (controle de software).                                                                                                    |
| Saída                                  |                                                                                                    |
| Classificação                          | Quando o produto funciona à temperatura de 55°C,a corrente<br>no terminal comum de cada grupo não pode exceder 1A. Para                       |
| da corrente de                         | a curva de redução, consulte a <u>Figura 2-2.</u>                                                                                             |
| saída                                  |                                                                                                    |

Figura 2-1 Diagrama para conectar a carga indutiva ao diodo flyback

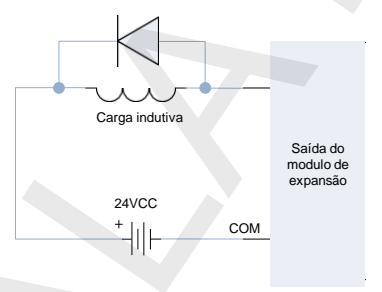

Figura 2-2 Curva da corrente nominal de saída

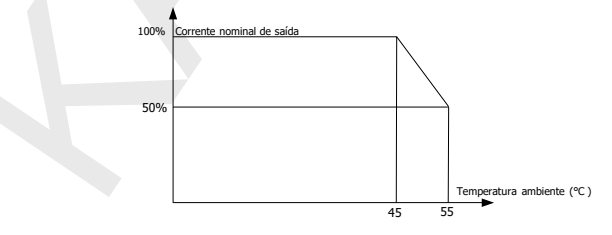

#### 2.2.4 Especificações do RS485

| Item                                  | Descrição                                                                                                    |  |  |
|---------------------------------------|----------------------------------------------------------------------------------------------------|--|--|
| Número de portas                      | 2 portas                                                                                                    |  |  |
| Interface de Hardware                 | Terminais de conexão ( 2x4PIN com a fonte de alimentação)                                                        |  |  |
| Tipo de isolamento                    | Sem isolamento                                                                                                   |  |  |
| Resistor terminal                     | Resistor de terminal embutido, você pode escolher se deseja<br>conectá-lo através do interruptor DIP na lateral. |  |  |
| Número de nós<br>escravos             | Cada canal suporta até 31 escravos.                                                                              |  |  |
| Taxa de transmissão<br>de comunicação | 9600/19200/38400/57600/115200 bps                                                                                |  |  |
| Proteção de entrada                   | Suporta proteção de conexo incorreta de 24V                                                                      |  |  |

# 2.2.5 Especificações do EtherCAT

| Item                   | Descrição                                                   |  |
|------------------------|-------------------------------------------------------------|--|
| Protocolo de           | EtherCAT                                                    |  |
| Comunicação            |                                                             |  |
| Serviço suportado      | COE (PDO/SDO)                                               |  |
| Método de              | Clocks distribuídos para o servo;                           |  |
| sincronização          | Sincronização de entrada e saída para I/O (Entradas/Saídas) |  |
| Camada Física          | 100 Base-TX para                                            |  |
| Taxa de transmissão    | 100 Mbps (100Base-TX)                                       |  |
| Modo Duplex            | Full duplex                                                 |  |
| Estrutura da topologia | Estrutura de topologia linear                               |  |
| Meio de                | Cabas da rada da catagoría E ou superior                    |  |
| Transmissão            | Cabos de lede de categoria 5 ou superior                    |  |
| Distância de           | Manas de 100m entre deis nés                                |  |
| Transmissão            |                                                             |  |
| Número de escravos     | Até 72 escravos                                             |  |
| Comprimento da         |                                                             |  |
| estrutura EtherCAT     | 44bytes-1498bytes                                           |  |
| Dados do processo      | Até 1486 bytes contidos em um único quadro Ethernet         |  |

# 2.2.5 Especificações d Ethernet

| Item                   | Descrição                                |  |
|------------------------|------------------------------------------|--|
| Protocolo de           | Protocolo padrão Ethornat                |  |
| Comunicação            |                                          |  |
| Camada Física          | 100 Base-TX para                         |  |
| Taxa de transmissão    | 100 Mbps (100Base-TX)                    |  |
| Modo Duplex            | Full duplex                              |  |
| Estrutura da topologia | Estrutura de topologia linear            |  |
| Meio de                | Cabas da rada da catagoria E au superior |  |
| Transmissão            | Cabos de rede de categoria 5 ou superior |  |
| Distância de           | Manas de 100m entre deis nés             |  |
| Transmissão            | Menos de Toom entre dois nos             |  |

# 2.3 Descrição da interface

10 11 12

| # | Tipo de porta                            | Sinal de<br>interface | Definição                                          | Descrição                                                                                                    |
|---|------------------------------------------|-----------------------|----------------------------------------------------|----------------------------------------------------------------------------------------------------|
| 1 | Indicadores das<br>saídas                | 0016DN                | Exibição do estado<br>das saídas                   | Ligado: A saída está acionada.<br>Desligado: Sem acionamento                                                           |
| 2 | Indicadores das<br>entradas              | 1600DN                | Exibição do estado<br>das entradas                 | Ligado: A saída está acionada.<br>Desligado: Sem acionamento                                                           |
| 3 | Interruptor DIP<br>de partida/<br>parada | INÍCIO                | Estado de<br>execução do<br>programa do<br>usuário | Gire para EXECUTAR: O programa<br>do usuário é executado.<br>Gire para PARAR: o programa do<br>usuário é interrompido. |
|   | Indicador de                             | PWR                   | Exibição do estado<br>alimentação                  | Ligado:A fonte de alimentação está<br>normal.<br>Desligado: A fonte de alimentação<br>não está normal.                 |
| 4 | 4 funcionamento                          | INÍCIO                | Exibição do<br>estado de<br>funcionamen<br>to      | Piscar: O programa do usuário está<br>em execução.<br>Ligar/desligar: O programa do<br>usuário é interrompido.         |
|   |                                          | ERR                   | Exibição do estado<br>de erro de execução          | Ligado: Ocorre um erro.<br>Desligado: Não ocorre<br>nenhum erro.                                                       |
| 5 | Interface tipo<br>"C"                    | ~                     | Comunicação entre<br>USB e PC                      | Usado para download e<br>depuração de programas.                                                                       |
| 6 | Interface<br>Ethernet                    | EtherNet1             | Ethernet<br>interface de<br>comunicação            | IP padrão: 192.168.1.10                                                                                                |

| #  | Tipo de porta                      | Sinal de<br>interface | Definição                                                               | Descrição                                                                                                    |
|----|------------------------------------|-----------------------|-------------------------------------------------------------------------|----------------------------------------------------------------------------------------------------|
| 7  | Ethernet<br>interface              | EtherNet2             | Interface de<br>comunicação<br>Ethernet                                 | IP padrão: 192.168.2.10                                                                                                    |
| 8  | Interface<br>Ethercat              | Ethercat              | Interface de<br>comunicação Ethercat                                    | -                                                                                                    |
| 9  | Slot para<br>cartão de<br>expansão | -                     | Slot para cartão de<br>expansão, usado para<br>extensão de comunicação. | Para avaliações opcionais<br>de<br>as placas de expansão,<br>consulte o <u>Apêndice A</u><br><u>Acessórios opcionais da</u><br>placa de expansão. |
|    |                                    | A1                    | Canal 1 485 sinal<br>DE comunicação +                                   | -                                                                                                    |
|    |                                    | B1                    | Canal 1 485 sinal<br>de comunicação-                                    | -                                                                                                    |
|    |                                    | A2                    | Canal 2 485 sinal<br>DE comunicação +                                   | -                                                                                                    |
| 10 | Terminais de alimentação           | B2                    | Canal 2 485 sinal<br>de comunicação -                                   | -                                                                                                    |
|    |                                    | GND                   | Aterramento de referência<br>do sinal de comunicação<br>RS485           | -                                                                                                    |
|    |                                    | 24V                   | Fonte de alimentação CC<br>24V 120W +                                   | -                                                                                                    |
|    |                                    | 0V                    | Fonte de alimentação CC -                                               | -                                                                                                    |
|    |                                    | PE                    | Aterramento de proteção                                                 | -                                                                                                    |
| 11 | Entradas digitais                  | -                     | 16 Entradas                                                             | Para obter detalhes,<br>consulte a seção <u>4.2</u><br>conexões terminal ED                                                                       |
| 12 | Saídas digitais                    | -                     | 16 saídas                                                               | Para obter detalhes,<br>consulte a seção <u>4.3</u><br><u>conexão terminal SD.</u>                                                                |

| #  | Tipo de porta                                   | Sinal de<br>interface | Definição                                                           | Descrição                                                                                                    |  |
|----|-------------------------------------------------|-----------------------|---------------------------------------------------------------------|----------------------------------------------------------------------------------------------------|--|
| 13 | Interruptor<br>DIP do<br>resistor<br>terminal 1 | RS485R1               | O barramento 1<br>RS485 tem um<br>resisto de120Ω<br>interno         | Gire para 0: o resistor<br>interno do terminal<br>será desconectado.<br>Gire para 1: o resistor<br>interno do terminal 1<br>será conectado.                |  |
| 14 | Interruptor<br>DIP do<br>resistor<br>terminal 2 | RS485R2               | O barramento 2<br>RS485 tem um<br>resisto de120Ω<br>interno         | Gire para 0: o resistor<br>interno do terminal<br>será desconectado.<br>Gire para 1: o resistor<br>interno do terminal 2<br>será conectado.                |  |
|    |                                                 |                       |                                                                     |                                                                                                    |  |
| 15 | Compartime<br>nto da<br>bateria<br>CR2032       | CR2032                | Compartimento<br>bateria CR2032,<br>para o relógio de<br>tempo real | Somente bateria tipo<br>botão CR2032.<br><b>Nota: O produto não é</b><br>fornecido com a<br>bateria. Esta bateria é<br>de fornecimento<br>comum no mercado |  |
|    |                                                 |                       |                                                                     |                                                                                                    |  |
| 16 | Conector<br>lateral<br>(Backplane)              | -                     | Expansão local<br>conector traseiro                                 | Conectado aos<br>módulos de expansão<br>local                                                                                                    |  |

# Instalação mecânica

## 3.1 Requisitos do ambiente de instalação

A operação, a manutenção e resistência do ambiente devem ser totalmente consideradas quando o produto for instalado no trilho DIN.

| Item                                                  | Especificações                                                                                                    |  |  |
|-------------------------------------------------------|----------------------------------------------------------------------------------------------------|--|--|
| Classificação de IP                                   | IP20                                                                                                    |  |  |
| Nível de poluição                                     | Nível 2: Geralmente, há apenas poluição não condutiva, mas a<br>situação ocasional a condutividade transitória causada por<br>condensação deve ser levada em consideração. |  |  |
| Altitude                                              | 2000m (80kPa)                                                                                                    |  |  |
| Dispositivo de<br>proteção contra<br>sobrecorrente    | 1 Fusível de 1A                                                                                                    |  |  |
| Temperatura<br>Máxima de<br>Trabalho                  | 45°C com carga total<br>A redução é necessária se a temperatura ambiente atingir 55°C.<br>Para obter detalhes, consulte a <u>Figura 2-2.</u>                               |  |  |
| Temperatura<br>de<br>Armazenamento<br>e umidade       | Temperatura: 20 °C – 60 °C; umidade relativa: inferior a 90% e<br>sem condensação                                                                                          |  |  |
| Faixa de<br>temperatura e<br>umidade de<br>transporte | Temperatura: 40°C– 70°C; umidade relativa: inferior a 95% e sem condensação                                                                                                |  |  |
| Faixa de<br>temperatura e<br>umidade de<br>trabalho   | Temperatura: 20 °C – 55 °C; umidade relativa: inferior a 90% e<br>sem condensação                                                                                          |  |  |

# 3.2 Instalação e desmontagem 3.2.1 Instalação

#### 3.2.1.1instalação da CPU

As seguintes etapas, são:

Alinhe a CPU ao trilho DIN e pressione-o para dentro até que fixe a CPU ao trilho DIN (há um som de fixação depois que eles são instalados no lugar).

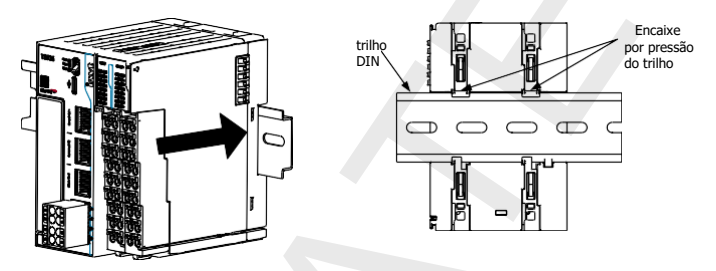

Nota: CPU usa trilho DIN para instalação.

#### 3.2.1.2 Instalação entre a CPU e o módulo

As etapas são as seguintes:

Alinhe o módulo com o trilho deslizante de conexão da CPU e empurre para dentro até que o módulo e o trilho DIN sejam fixados (há um som de fixação depois que eles são instalados no lugar).

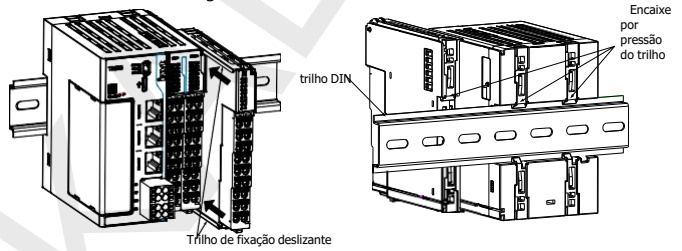

Nota: A CPU e os módulos usam trilho DIN para instalação.

#### 3.2.1.3 Instalaçã do cartão de expansão

Retire a tampa antes de instalar a placa de expansão. As etapas são as seguintes:

Passo 1 Use uma ferramenta para puxar suavemente os encaixes da tampa na lateral do produto (na sequência das posições 1 e 2) e retire a tampa horizontalmente para a esquerda.

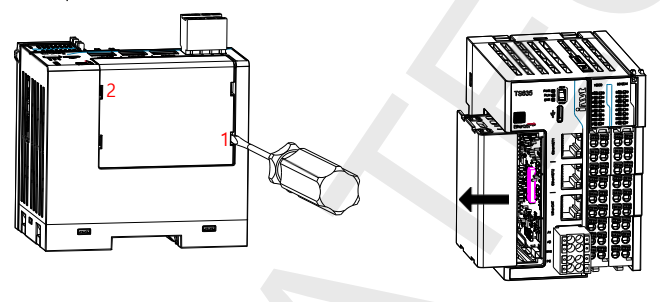

Passo 2 Deslize a placa de expansão na ranhura guia em paralelo e, em seguida, pressione as posições do grampo nos lados superior e inferior da placa de expansão até que a placa de expansão seja fixada (há um som de fixação depois de instaladas).

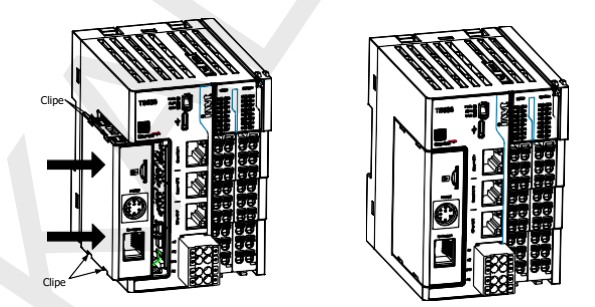

#### 3.2.1.4 Botão de instalação da bateria

Passo 1 Abra o botão da tampa da bateria.

Etapa 2 Pressione a bateria tipo botão no slot da bateria na posição correta e feche a tampa da bateria.

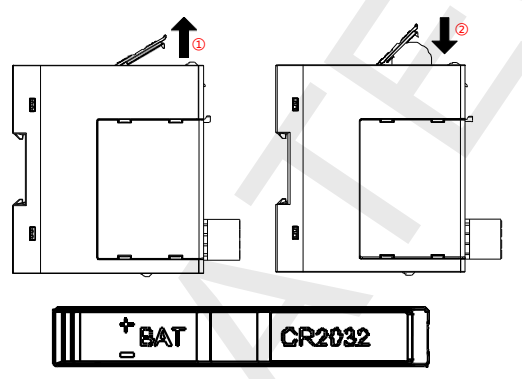

#### Observação:

- Observe o ânodo e o cátodo da bateria.
- Quando uma bateria está instalada por muito tempo, o software de programação pode dar um alarme de bateria fraca, a bateria precisa ser substituída.

#### 2. Desmontagem

#### 1. Desmontagem principal

As etapas são as seguintes:

Passo 1 Use uma chave de fenda ou ferramentas semelhantes para levantar o encaixe rápido do trilho.

Passo 2 Puxe o módulo para a frente na posição de encaixe (parte elevada).

Passo 3 Pressione a parte superior do encaixe do trilho no lugar.

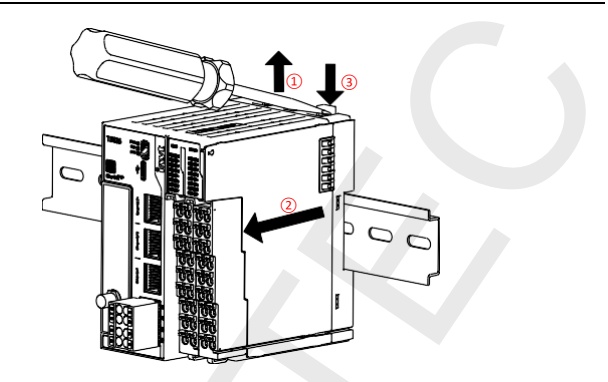

# 3.2.2.2 Desmontagem dos terminais DI (entradas digitais) e DO (Saídas digitais)

As etapas são as seguintes:

Passo 1 Pressione o clipe na parte superior do terminal (parte elevada).

Passo 2 Pressione e retire o terminal simultaneamente.

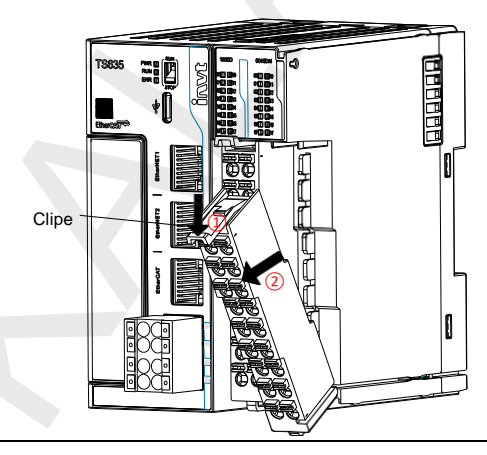

#### 3.2.2.3 Botão de desmontagem da bateria

As etapas são as seguintes:

Passo 1 Abra o botão da tampa da bateria. (Para obter detalhes, consulte a seção 3.2.1.4 Botão de instalação da bateria)

Passo 2 Desmonte o terminal DI (Entrda digital). (Para obter detalhes, consulte a seção <u>3.2.2.2 Desmontagem dos terminais</u> DI e DO (entrada digital e saída digital) Passo 3 Use uma pequena chave de fenda para empurrar suavemente a bateria tipo botão, conforme mostrado na figura a seguir.

Passo 4 Retire a bateria e feche a tampa da bateria.

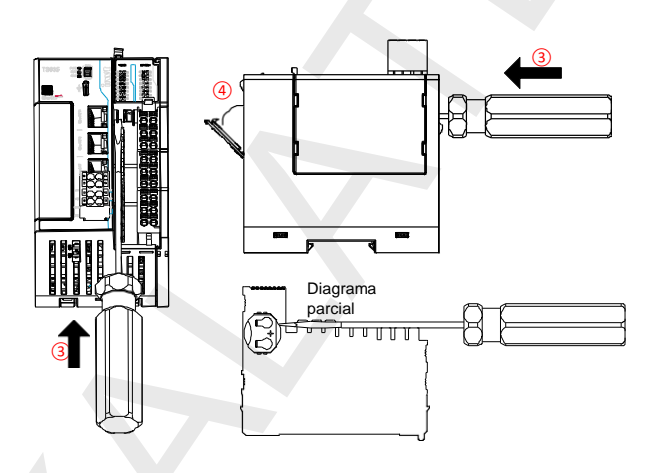

# Instalação elétrica

# 4.1 Especificações do cabo

Tabela 4-1 Dimensões do cabo único

| Diâmetro do fio                | aplicável                 | Terminal tipo tubo |
|--------------------------------|---------------------------|--------------------|
| Padrão<br>Internacional<br>MM2 | Norma<br>Americana<br>AWG | 8mm-10mm           |
| 0,3                            | 22                        |                    |
| 0,5                            | 20                        | Max2.0mm           |
| 0,75                           | 18                        | Maxe.JIIII         |
| 1,0                            | 18                        |                    |
| 1,5                            | 16                        |                    |

Figura 4-1 Diagrama de cabo Ethernet

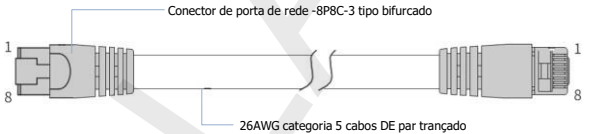

blindados

| Pino | Sinal | Direção do sinal | Descrição do sinal   |
|------|-------|------------------|----------------------|
| 1    | TD    | Output           | Transmissão de dados |
| 2    | TD    | Output           | Transmissão de dados |
| 3    | RD    | Entrada          | Recebimento de dados |
| 4    | -     | -                | Não usado            |
| 5    | -     | -                | Não usado            |
| 6    | RD    | Entrada          | Recebimento de dados |
| 7    | -     | -                | Não usado            |
| 8    | -     | -                | Não usado            |

# 4.2 Conexão dos terminais DI (Entrada digital)

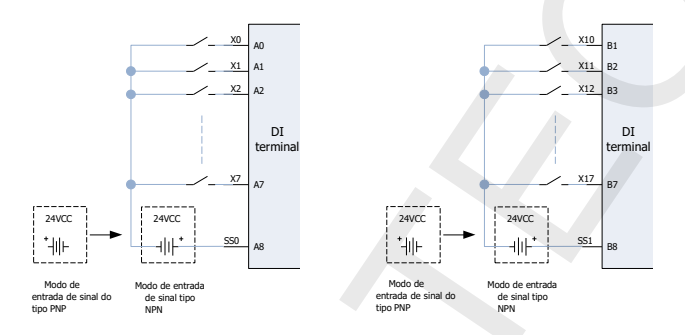

| Símbolo | Descrição do sinal   | Símbolo | Descrição do sinal    |
|---------|----------------------|---------|-----------------------|
| A0      | Entrada do canal DIO | BO      | Entrada de canal DI10 |
| A1      | Entrada do canal DI1 | B1      | Entrada do canal DI11 |
| A2      | Entrada do canal DI2 | B2      | Entrada de canal DI12 |
| A3      | Entrada de canal DI3 | B3      | Entrada de canal DI13 |
| A4      | Entrada de canal DI4 | B4      | Entrada de canal DI14 |
| A5      | Entrada do canal DI5 | B5      | Entrada do canal DI15 |
| A6      | Entrada de canal DI6 | B6      | Entrada de canal DI16 |
| A7      | Entrada do canal DI7 | B7      | Entrada de canal DI17 |
| A8      | Terminal comum canal | DO      | Terminal comum canal  |
|         | DI0-DI7              | ВО      | DI10-DI17             |

#### 🖉 Observação:

- O comprimento total do cabo de conexão de interface IO de alta velocidade deve estar dentro de 3 metros.
- Durante o roteamento de cabos, separe os cabos de sinais digitis de outros cabos que transmitem sinais de interferência fortes, como cabos de alimentação (alta tensão, grande corrente e inversores), evite o roteamento paralelo.

# 4.3Conexão do terminais DO (Saídas digitais)

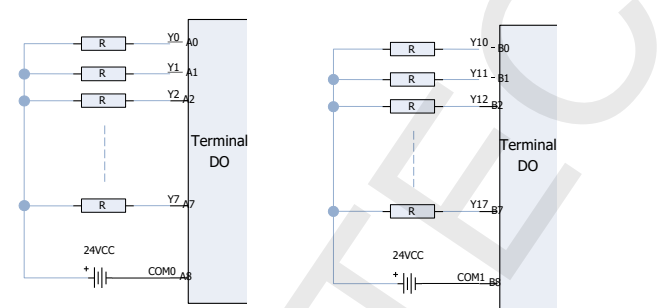

| Símbolo | Descrição do sinal      | Símbolo | Descrição do sinal       |
|---------|-------------------------|---------|--------------------------|
| A0      | Saída do canal DO0      | B0      | Saída do canal DO10      |
| A1      | Saída do canal DO1      | B1      | Saída do canal DO11      |
| A2      | Saída do canal DO2      | B2      | Saída de canal DO12      |
| A3      | Saída do canal DO3      | B3      | Saída do canal DO13      |
| A4      | Saída do canal DO4      | B4      | Saída do canal DO14      |
| A5      | Saída do canal DO5      | B5      | Saída do canal DO15      |
| A6      | Saída do canal DO6      | B6      | Saída do canal DO16      |
| A7      | Saída do canal DO7 B7   |         | Saída do canal DO17      |
| A8      | Terminal comum do canal | DO      | Terminal comum DO10-DO17 |
|         | D00-D07                 | во      | canal                    |

∠Ao conectar a uma carga indutiva externa, é necessário conectar um diodo flyback. O diagrama de fiação é mostrado a seguir.

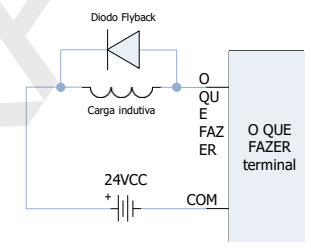

# 4.4 Conexão do terminais da fonte de alimentação

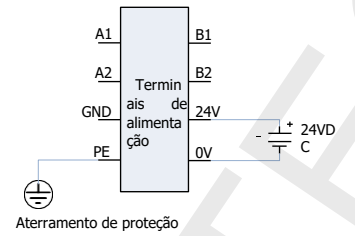

# 4.5 Conexão da rede RS485

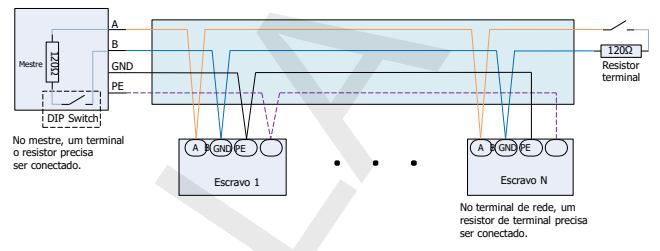

#### Øbservação:

- Recomenda-se que um cabo par trançado blindado seja usado como barramento RS485. 485A e 485B usam conexão de par trançado.
- Cada extremidade do barramento conecta um resistor terminal de 120Ω para evitar a reflexão do sinal.
- Para todos os nós, os aterramentos de referência do sinal 485 são conectados entre si.
- A distância do barramento para cada nó deve ser inferior a 3 metros.

#### 4.6 Conexão de rede EtherCAT

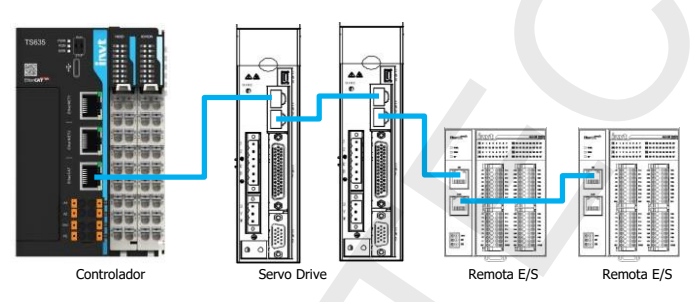

#### 🖊 Observação:

- É necessário usar cabo de par trançado blindados de categoria 5, em conformidade com EIA/TIA568A, EN50173, ISO/IEC11801, boletim EIA/tia TSB e EIA/tia SB40-A&TSB36.
- O cabo de rede deve passar no teste de condutividade 100%, sem curtocircuito, circuito aberto, deslocamento ou mau contato.
- Ao conectar o cabo de rede, segure que o conector do cabo e insira-o na interface Ethernet (interface RJ45) até que ele emita um clique.
- Ao remover o cabo de rede instalado, pressione o mecanismo presilha da do conector e puxe-o para fora do produto horizontalmente.

#### 4.7 Fiação Ethernet

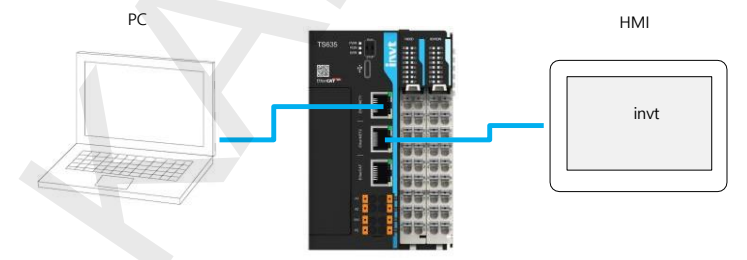

# **5 Outras descrições**

#### 5.1 Ferramenta de programação

Ferramenta de programação: AutostationPro.

Para obter a ferramenta de programação: <u>Visite www.Kalatec.com.br</u>, escolha Suporte > Baixar e pesquise baixar ferramenta de programação.

## 5.2 Executar e parar operações

Depois que os programas forem gravados no CLP, execute a inicialização e o desligamento da seguinte forma.

- Ao executar o sistema, defina o sistema para o estado RUN e certifique-se de que o indicador RUN pisque (amarelo-verde).
- Ao parar o sistema, defina o sistema para o estado de PARADA (o sistema também pode ser parado pelo plano de fundo do computador superior.

#### 5.3 Manutenção preventiva

- Limpe o controlador programável regularmente e evite que corpos estranhos caiam dentro do controlador.
- Garanta boas condições de ventilação e dissipação de calor para o controlador.
- Formule instruções de manutenção e teste regularmente o controlador.
- Verifique regularmente a fiação e os terminais para garantir que estejam bem presos.

#### 5.4 Gravação do programa do usuário do cartão SD

Passo 1 O arquivo de gravação é compilado e gerado pela ferramenta de programação e armazenado no diretório raiz do cartão Micro SD.

Etapa 2 Instale o cartão Micro SD no slot do cartão de expansão primeiro e depois no CLP.

Passo 3 Ligue o CLP, o indicador RUN pisca rapidamente (frequência de 4Hz) durante o processo de gravação e o indicador RUN pisca lentamente (frequência de 1Hz) após a gravação ser bem-sucedida.

Passo 4 Rligue o CLP.

Nota: Desligue o CLP antes de instalar a placa de expansão TF.

#### 5.5 Atualização de firmware do cartão SD

Etapa 1 Armazene o arquivo de atualização no diretório raiz do cartão Micro SD.

Etapa 2 Instale o cartão Micro SD no slot do cartão de expansão primeiro e depois no CLP.

Passo 3 Ligue o produto, o LED indicador de FUNCIONAMENTO pisca rapidamente (frequência de 4Hz) por 3s

#### 5.5 Atualização de firmware do cartão SD

Passo 1 Armazene o arquivo de atualização no diretório raiz do cartão Micro SD.

Passo 2 Instale o cartão Micro SD no slot do cartão de expansão primeiro e depois no CLP.

Passo 3 Ligue o CLP, o indicador de FUNCIONAMENTO pisca rapidamente (frequência de 4Hz) por 3s e, em seguida, permanecer ligado, isso indica que o firmware está sendo atualizado. Quando o indicador RUN volta a piscar lentamente (frequência de 1Hz), indica que a atualização do firmware foi concluída.

Passo 4 Remova o cartão Micro SD e religue o CLP.

Nota: Desligue o CLP antes de instalar a placa de expansão TF.

# Appendix A Cartão de expansão opcional

# Acessórios

| Não. | Modelo     | Especificações                                            |  |  |
|------|------------|-----------------------------------------------------------|--|--|
| 1    | TS-CAN-232 | Suporta cartão Micro SD, barramento CANopen e um<br>RS232 |  |  |
|      |            | Suporta cartão Micro SD e 4G IoT                          |  |  |
| 2    | TS-4G      |                                                           |  |  |

# **Appendix B Dimensões**

# **B.1** Dimensões

# Figura B-1 Diagrama de dimensões do produto (unidade: mm)

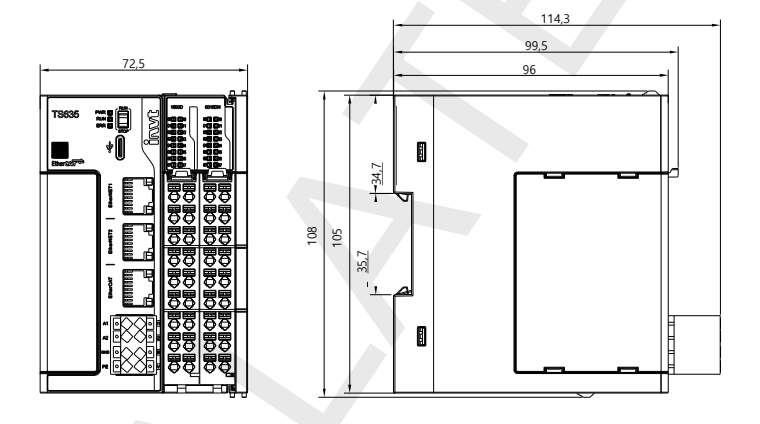

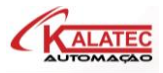

Campinas - SP Rua Salto, 99, Campinas, São Paulo CEP 13030-145 Tel.: 019-3045-4900 São Paulo - SP Av. Nações Unidas, 18801 CEP 04795-100 Tel.: 011-5514-7680

Caxias do Sul - RS Rua do Guia Lopes, 560 CEP 95020-390 Tel.: 054-3698-4588

Belo Horizonte - MG Rua Padre Pedro Pint, 422 CEP 31610 - 000 Tel.: 31-4042-0584

Joinville - SC- SP Rua Otto Pfuetzenreuter, 456, CEP 89219 Tel.: 047-3425-0042

Your Trusted Industry Automation Solution Provider

SHENZHEN INVT ELECTRIC CO., LTD.

INVT Guangming Technology Building, Songbai Road, Matian, Guangming District, Shenzhen, China

Industrial Automation: HMI PLC VFD Servo System Elevator Intelligent Control System

#### Website:www.invt.com

Copyright© INVT. Manual information may be subject to change without prior notice.